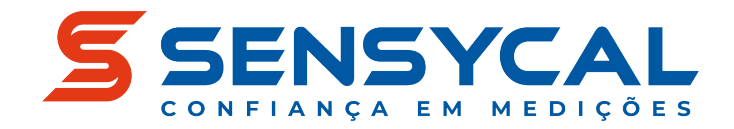

# Instruções de Uso de DTMs com Interfaces HART da Sensycal via PACTware (SHI100, SHI110, HM-BT-BAT-ER)

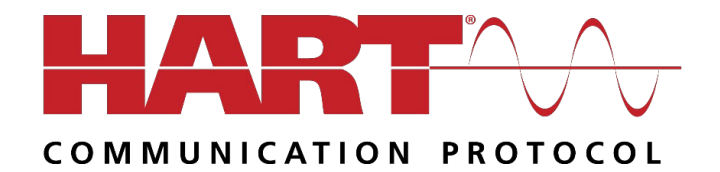

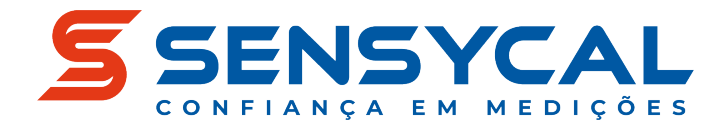

### Etapa 1 – Baixar e Instalar o PACTware 5.0 (Configurador FDT/DTM)

Para utilizar as interfaces HART da Sensycal através do **PACTware**, é necessário primeiramente fazer a instalação do software caso ele ainda não esteja instalado em seu computador ou tablet. Siga as instruções a seguir para instalar o **PACTware versão 5.0**:

- 1.1 Acesse e baixe o arquivo de instalação do configurador FDT/DTM através do seguinte link: <u>PACTware 5.0 Instalador.zip</u>
- 1.2 Extraia o arquivo .zip baixado ("Instalacao PACTware 5.0.zip")

1.3 Abra a pasta extraída e execute o arquivo **Setup.exe**.

| Instalacao PACTware 5.0 |                                                                                                    |                                                                                                    |
|-------------------------|----------------------------------------------------------------------------------------------------|----------------------------------------------------------------------------------------------------|
| Date modified           | Туре                                                                                                    | Size                                                                                                    |
| 4/18/2022 10:59 AM      | Text Document                                                                                                    | 9 KB                                                                                                    |
| 4/18/2022 10:59 AM      | Windows Installer                                                                                                    | 50,056 KB                                                                                                    |
| 4/18/2022 10:59 AM      | VER File                                                                                                    | 1 KB                                                                                                    |
| 4/18/2022 10:59 AM      | Rich Text Format                                                                                                    | 43 KB                                                                                                    |
| 4/18/2022 10:59 AM      | Rich Text Format                                                                                                    | 45 KB                                                                                                    |
| 4/18/2022 10:59 AM      | Text Document                                                                                                    | 9 KB                                                                                                    |
| 4/18/2022 10:59 AM      | Application                                                                                                    | 40 KB                                                                                                    |
|                         | Instalacao PACTware 5.0<br>Date modified<br>4/18/2022 10:59 AM<br>4/18/2022 10:59 AM<br>4/18/2022 10:59 AM<br>4/18/2022 10:59 AM<br>4/18/2022 10:59 AM<br>4/18/2022 10:59 AM | Instalacao PACTware 5.0           Date modified         Type           4/18/2022 10:59 AM         Text Document           4/18/2022 10:59 AM         Windows Installer           4/18/2022 10:59 AM         VER File           4/18/2022 10:59 AM         Rich Text Format           4/18/2022 10:59 AM         Rich Text Format           4/18/2022 10:59 AM         Rich Text Format           4/18/2022 10:59 AM         Rich Text Format           4/18/2022 10:59 AM         Application |

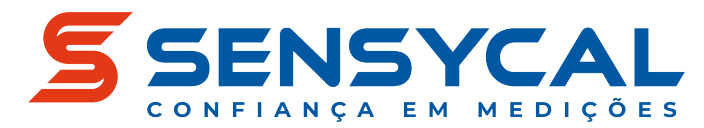

Prossiga com a instalação do configurador. Ao final da instalação uma 1.4 mensagem será mostrada confirmando que o configurador foi instalado.

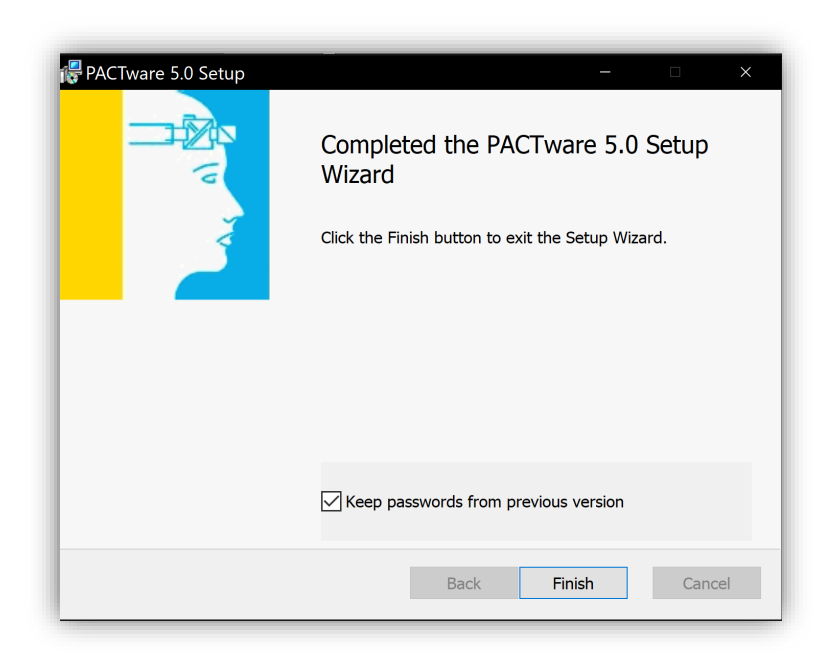

1.5 Com a instalação concluída, o programa do configurador FDT/DTM (PACTware 5.0) estará disponível no seu computador.

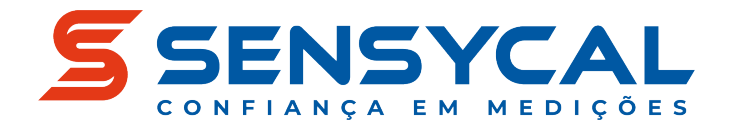

## Etapa 2 – Baixar e Instalar o DTM do Instrumento que será Configurado

- 2.1 Realize o download do DTM do instrumento que você deseja configurar.O DTM pode ser encontrado no site do fabricante do instrumento.
- 2.2 Instale o DTM do instrumento.
- 2.3 Após finalizar a instalação do DTM, abra o PACTware e selecione o botão "Catálogo de Instrumentos".

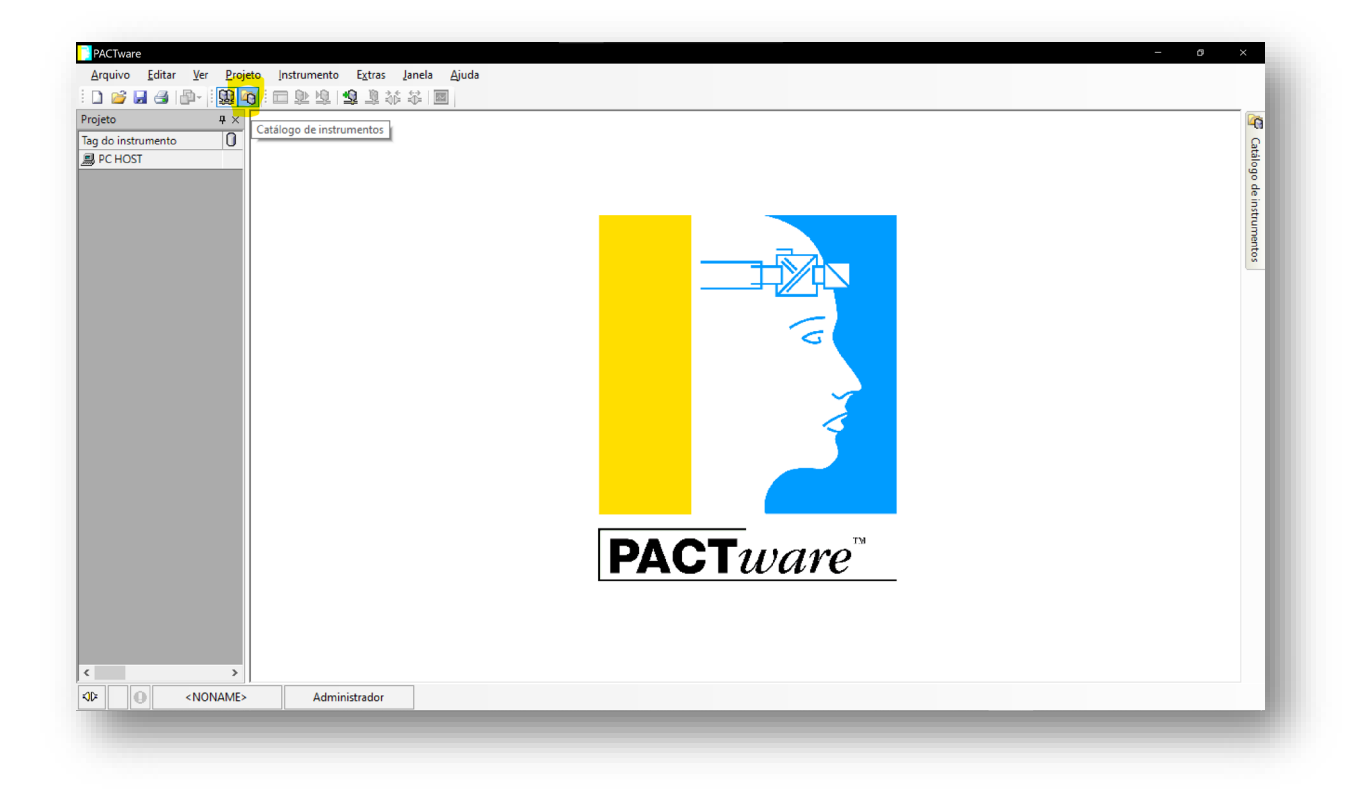

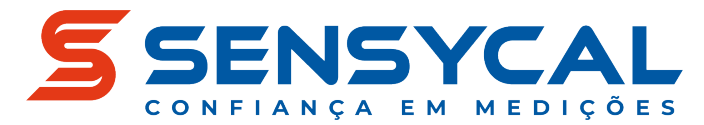

2.4 Com o catálogo de instrumentos aberto, aperte o botão "Atualizar catálogo de instrumentos".

| 🖃 🖳 🗾 Todos os instrumentos        | Todos os instrumentos (104 DTMs)       | 1           |
|------------------------------------|----------------------------------------|-------------|
| 👜 📘 🔁 ALTUS S.A.                   | Instrumento                            | PA          |
| 🗈 🌄 CodeWrights GmbH               | 3051 V10.02                            | н           |
| ES GmbH                            | AXR HART7 DTM                          | н           |
| M&M Software GmbH                  | DC303                                  | Р           |
|                                    | <b></b> DF100                          | н           |
| Sensycal                           | 🛱 DF116-DF117                          | н           |
| Softing Industrial Automation GmbH | DT301                                  | н           |
| Tutorial                           | DT303                                  | P           |
| I Vivace Process Instruments       | DT400 Wireless                         | н           |
| 🗄 🔤 👌 YOKOGAWA                     | DYF HART7 DTM                          | н           |
|                                    | DYF(SoftDL) FF DTM                     | F           |
|                                    | EJA-NEXT FDT2.0 HART DTM               | н           |
|                                    | EJA-NEXT FDT2.0 HART7 DTM              | н           |
|                                    | EJA-NEXT FF DTM                        | F           |
|                                    | EJA-NEXT HART DTM                      | н           |
|                                    | EJA-NEXT HART7 DTM                     | н           |
|                                    | EJA-NEXT-LP FDT2.0 HART7 DTN           | 1 Н         |
|                                    | EJA-NEXT-LP HART7 DTM                  | н           |
|                                    | EJX FDT2.0 HART DTM                    | н           |
|                                    | EJX FDT2.0 HART7 DTM                   | н           |
|                                    | EJX FF DTM                             | F           |
|                                    | EJX HART7 DTM                          | н           |
|                                    | EJX ISA100 DTM                         | 15          |
|                                    | EJX910 FDT2.0 HART DTM                 | н           |
| Fabricante Grupo Tipo Protocolo    | EJX910 FDT2.0 HART7 DTM                | н           |
| ambem Mostrar os instrumentos nao  | EJX910 FF DTM                          | FΥ          |
| Celerinnados                       | go de instrumentos informações Adicion | <b>&gt;</b> |
|                                    |                                        |             |

2.5 Com o catálogo de instrumentos atualizado, verifique que o DTM do instrumento está na lista de DTMs do fabricante dele. Caso o DTM não apareça na lista, atualize o catálogo novamente. Se o problema persistir, desinstale o DTM e repita as etapas **2.2 a 2.5**.

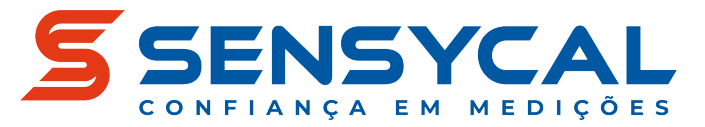

### Etapa 3 – Baixar e Instalar o DTM da Interface de Comunicação

- 3.1 Caso o DTM da interface de comunicação ainda não esteja instalado em seu computador ou tablet, faça o download do instalador através <u>deste</u> <u>link</u>.
- 3.2 Após finalizar o download, extraia o arquivo .zip e abra-o, acesse a pasta DTM HART Comm e execute o arquivo Setup.exe.
- 3.3 Siga as instruções do instalador para instalar o DTM da interface de comunicação.
- 3.4 Após finalizar a instalação do DTM, abra o PACTware e selecione o botão "Catálogo de Instrumentos".

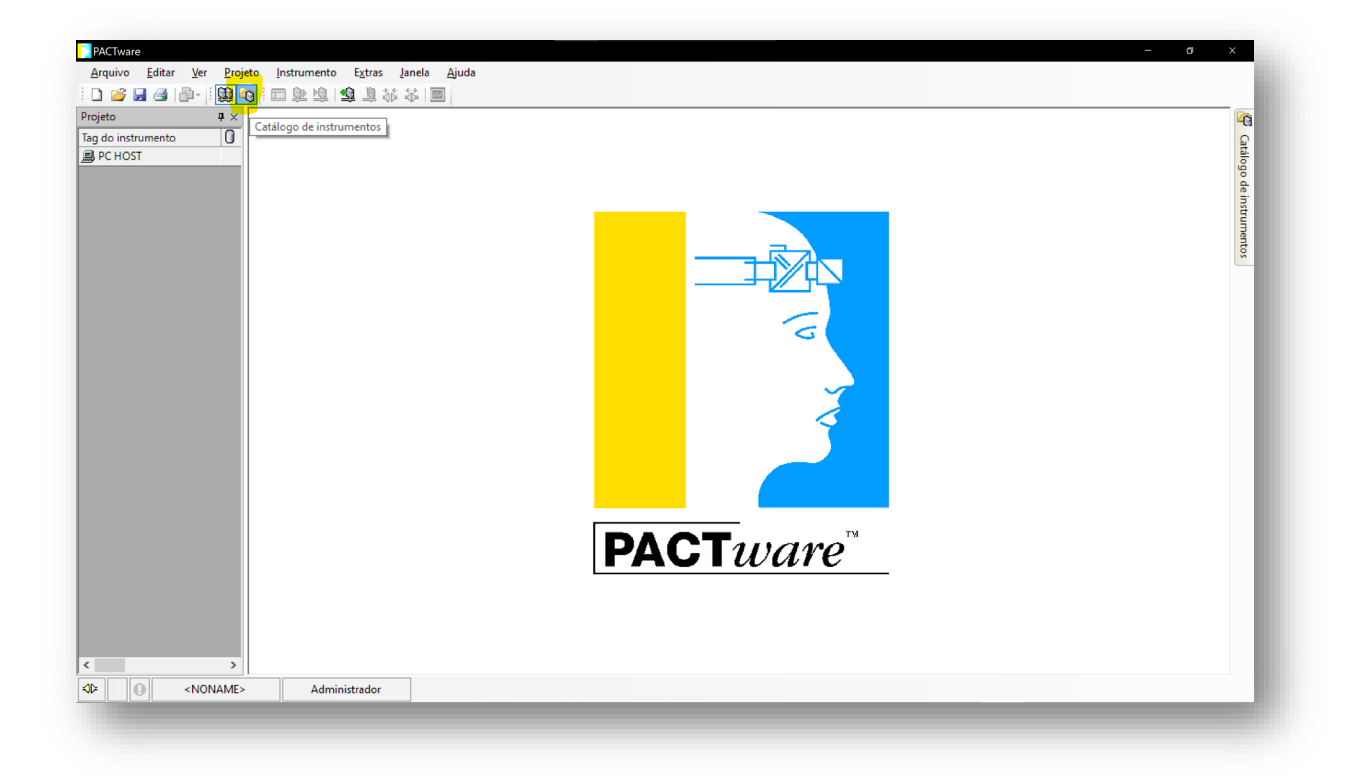

3.5 Com o catálogo de instrumentos aberto, aperte o botão "Atualizar catálogo de instrumentos".

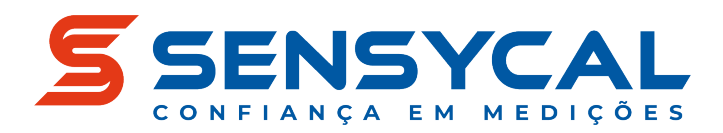

| talogo de instrumentos                |                                  | ₽×  |
|---------------------------------------|----------------------------------|-----|
| - <u> </u>                            | Todos os instrumentos (104 DTMs) |     |
| ALTUS S.A.                            | Instrumento 🔺                    | P ^ |
| 🗈 🤤 CodeWrights GmbH                  | 3051 V10.02                      | H   |
|                                       | 🜌 AXR HART7 DTM                  | н   |
|                                       | DC303                            | P   |
|                                       | 🛱 DF100                          | н   |
| Smar                                  | 🛱 DF116-DF117                    | н   |
| Softing Industrial Automation GmbH    | DT301                            | н   |
| 1 Tutorial                            | DT303                            | Р   |
| • Vivace Process Instruments          | DT400 Wireless                   | н   |
| 🛓 🚽 YOKOGAWA                          | 💇 DYF HART7 DTM                  | H.  |
|                                       | DYF(SoftDL) FF DTM               | F   |
|                                       | EJA-NEXT FDT2.0 HART DTM         | н   |
|                                       | EJA-NEXT FDT2.0 HART7 DTM        | н   |
|                                       | EJA-NEXT FF DTM                  | F   |
|                                       | 🖉 EJA-NEXT HART DTM              | H.  |
|                                       | 🖉 EJA-NEXT HART7 DTM             | н   |
|                                       | EJA-NEXT-LP FDT2.0 HART7 DTM     | H.  |
|                                       | 💇 EJA-NEXT-LP HART7 DTM          | н   |
|                                       | EJX FDT2.0 HART DTM              | H.  |
|                                       | EJX FDT2.0 HART7 DTM             | H   |
|                                       | EJX FF DTM                       | F   |
|                                       | EJX HART7 DTM                    | H.  |
|                                       | EJX ISA100 DTM                   | 15  |
|                                       | EJX910 FDT2.0 HART DTM           | н   |
| bricante Grupo Tipo Protocolo         | EJX910 FDT2.0 HART7 DTM          | н   |
| a Lambern Mostrar os instrumentos nao | EJX910 FF DTM                    | F۲  |
| selecionados                          | < >                              | +   |

3.6 Com o catálogo de instrumentos atualizado, verifique que o DTM HART
 Communication aparece na lista de DTMs do fabricante CodeWrights
 GmbH. Caso o DTM não apareça na lista, atualize o catálogo
 novamente. Se o problema persistir, desinstale o DTM e repita as etapas
 3.2 a 3.6.

|                                      | Todos os instrumentos (coc        | ewingins on on (1/105         | DTIVIS)        |
|--------------------------------------|-----------------------------------|-------------------------------|----------------|
| ALTUS S.A.                           | Instrumento                       | <ul> <li>Protocolo</li> </ul> | Vendedor       |
|                                      | 5 HART Communication              | HART                          | CodeWrights Gr |
| M&M Software GmbH                    |                                   |                               |                |
| ROSEMOUNT                            |                                   |                               |                |
| B- Sensycal                          |                                   |                               |                |
| smar                                 |                                   |                               |                |
| 5 Softing Industrial Automation GmbH |                                   |                               |                |
| 🖶 📲 🖥 Tutorial                       |                                   |                               |                |
| 👜 🚽 🖞 Vivace Process Instruments     |                                   |                               |                |
| 👜 🚽 👌 YOKOGAWA                       |                                   |                               |                |
|                                      |                                   |                               |                |
|                                      |                                   |                               |                |
|                                      |                                   |                               |                |
|                                      |                                   |                               |                |
|                                      |                                   |                               |                |
|                                      |                                   |                               |                |
|                                      |                                   |                               |                |
|                                      |                                   |                               |                |
|                                      |                                   |                               |                |
|                                      |                                   |                               |                |
|                                      |                                   |                               |                |
|                                      |                                   |                               |                |
|                                      |                                   |                               |                |
|                                      |                                   |                               |                |
|                                      |                                   |                               |                |
| Fabricante Grupo Tipo Protocolo      |                                   |                               |                |
| lambem Mostrar os instrumentos nao   |                                   |                               |                |
| selecionados                         | <                                 |                               | >              |
|                                      | Abustines a sobile as de instrume | ntos informações              | Adicionar      |
|                                      | ADVIZALO CADIDOD OP INSTUMP       |                               |                |

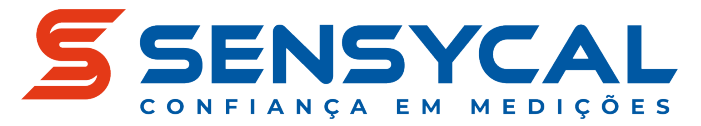

#### Etapa 4 – Conectar Instrumento Utilizando DTM no PACTware

4.1 Na aba "Projeto", clique com o botão direito em PC HOST e selecione a opção "Adicionar instrumento".

| PACTware                    | ar Ver Droieto Instrumento Extras Ianela Aiuda                                  |
|-----------------------------|---------------------------------------------------------------------------------|
|                             | al ver Projecto installinento extras Janea Ajuda                                |
| Projeto<br>Tag do instrumer | to 0                                                                            |
| PC HOST                     | Conectar<br>Desconectar<br>Verificar a Topologia<br>Diagnóstico completo (scan) |
|                             | G Adicionar instrumento                                                         |
|                             |                                                                                 |

4.2 Selecione o DTM de comunicação HART Comunication (Observação: esse é o DTM da interface HART Bluetooth ou HART USB enviada com o configurador SHARP).

|                     | ,5 8 1 1 1 5,  |                                    |                |                   |            |
|---------------------|----------------|------------------------------------|----------------|-------------------|------------|
| trumento            | ▼ Protocolo    | Vendedor                           | Grupo          | Versão do instrum | Versão FDT |
| Nexto Communication | HART           | ALTUS S.A.                         | not specified  | 1.0.0.1 / 2020-01 | 1.2.1.0    |
| mobiLink Power PA   | Profibus DP/V1 | Softing Industrial Automation GmbH | DTM específico | 1.0 / 2021-02-08  | 1.2.0.0    |
| mobiLink Power HART | HART           | Softing Industrial Automation GmbH | DTM específico | 1.0 / 2021-02-08  | 1.2.0.0    |
| mobiLink Power FF   | Fieldbus FF H1 | Softing Industrial Automation GmbH | DTM específico | 1.0 / 2021-02-08  | 1.2.0.0    |
| mobiLink PA         | Profibus DP/V1 | Softing Industrial Automation GmbH | DTM específico | 1.0 / 2021-02-08  | 1.2.0.0    |
| mobiLink HART       | HART           | Softing Industrial Automation GmbH | DTM específico | 1.0 / 2021-02-08  | 1.2.0.0    |
| mobiLink FF         | Fieldbus FF H1 | Softing Industrial Automation GmbH | DTM específico | 1.0 / 2021-02-08  | 1.2.0.0    |
| HART Communication  | HART           | CodeWrights GmbH                   | not specified  | 1.0.55 / 2016-01- | 1.2.0.0    |
| DF116-DF117         | HART           | Smar                               | not specified  | 1.0 / 2012-08-01  | 1.2.0.0    |
| DF100               | HART           | Smar                               | not specified  | 1.00 / 2012-12-0- | 1.2.0.0    |
|                     |                |                                    |                |                   | 3          |

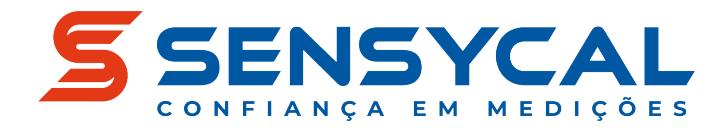

4.3 Na tela de configuração do DTM da interface HART, na opção "Serial Interface", selecione a porta COM correspondente à interface HART.

| T               | Tag do instrumento |  |
|-----------------|--------------------|--|
| <u>*</u>        | COM4               |  |
|                 |                    |  |
|                 |                    |  |
|                 |                    |  |
|                 |                    |  |
|                 |                    |  |
|                 |                    |  |
| M4 Configuração |                    |  |
| M4 Configuração |                    |  |
| M4 Configuração | HART modem V       |  |

4.4 **Para interfaces Bluetooth** (HM-BT-BAT-ER), duas portas COM serão criadas, sendo uma para entrada ('incoming') e outra para saída ('outgoing'). A porta de saída deve ser escolhida. Para determinar a porta correta, você pode acessar as configurações de Bluetooth (veja como acessar as configurações no Windows 10 <u>nesse link</u>) na aba "COM Ports".

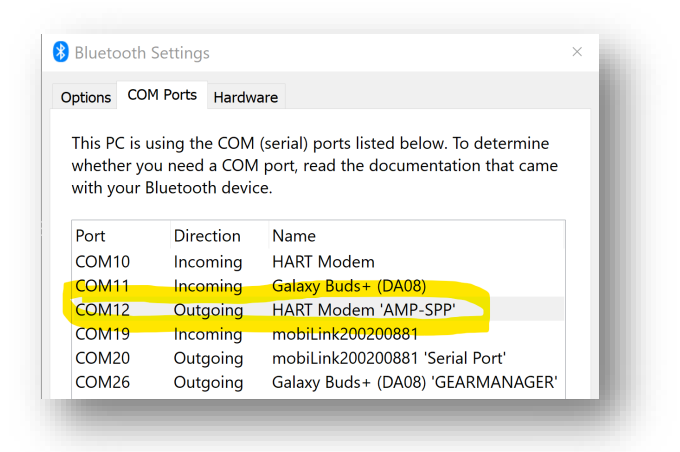

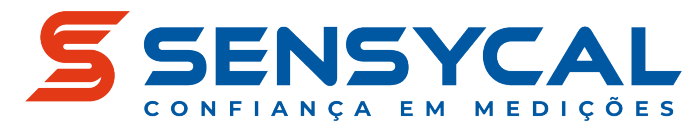

4.5 **Para interfaces USB** (SHI100, SHI110), uma única porta COM será criada. Você pode verificar qual porta com corresponde à interface acessando a configuração "Gerenciador de Dispositivos" no Windows e verificando a seção "Portas (COM e LPT)". No caso das interfaces SHI100, a porta será identificada com o nome "USB Serial Port" (veja imagem abaixo), e no caso das interfaces SHI110, a porta será identificada com o nome "Silicon Labs CP210x USB to UART Bridge".

| 📇 Device Manager                            |
|---------------------------------------------|
| File Action View Help                       |
|                                             |
| ✓ ➡ ROSWELL2                                |
| > 💐 Audio inputs and outputs                |
| > 💐 Audio Processing Objects (APOs)         |
| > 🦃 Batteries                               |
| > 📓 Biometric devices                       |
| > 🚯 Bluetooth                               |
| > 🧕 Cameras                                 |
| > 💻 Computer                                |
| > 🚽 DellInstrumentation                     |
| > 👝 Disk drives                             |
| > 🌆 Display adapters                        |
| > Firmware                                  |
| > 🛺 Human Interface Devices                 |
| > 🛶 Imaging devices                         |
| > Keyboards                                 |
| > U Mice and other pointing devices         |
| > 🛄 Monitors                                |
| > 🚅 Network adapters                        |
| > V Other devices                           |
| ✓ ■ Ports (COM & LPT)                       |
| Standard Serial over Bluetooth link (COM13) |
| Standard Serial over Bluetooth link (COM14) |
| Standard Serial over Bluetooth link (COM3)  |
| Standard Serial over Bluetooth link (COM4)  |
| Standard Serial over Bluetooth link (COM5)  |
| Standard Serial over Bluetooth link (COM9)  |
| USB Serial Port (COM22)                     |
| > 📼 Print queues                            |

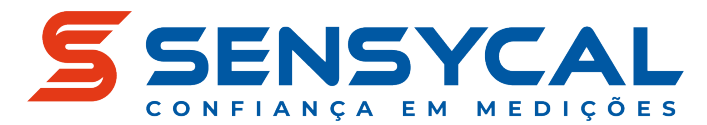

4.6 Desmarque a opção "Multimaster and Burst mode support" no final da tela de configuração.

| o                       |                                 |                       |
|-------------------------|---------------------------------|-----------------------|
| Senal Interface         | COM4 (Standard Senal ove        | r Bluetooth link) V   |
| HART protocol           | Master                          | Primary Master $\sim$ |
|                         | Preamble                        | 5 ~                   |
|                         | Number of communication retries | 3 ~                   |
| Address scan            | Start address                   | 0 ~                   |
|                         | End address                     | 0 ~                   |
| Communication timeout   | $2 \sim seconds$                |                       |
|                         |                                 |                       |
| Multimaster and Burst r | node support                    |                       |

- 4.7 Aperte o botão "Apply" para aplicar as configurações da interface de comunicação HART, e em seguida o botão "OK" para fechar a tela.
- 4.8 Clique com o botão direito sobre o item da interface de comunicação HART na aba "Projetos" e selecione a opção "Adicionar instrumento".

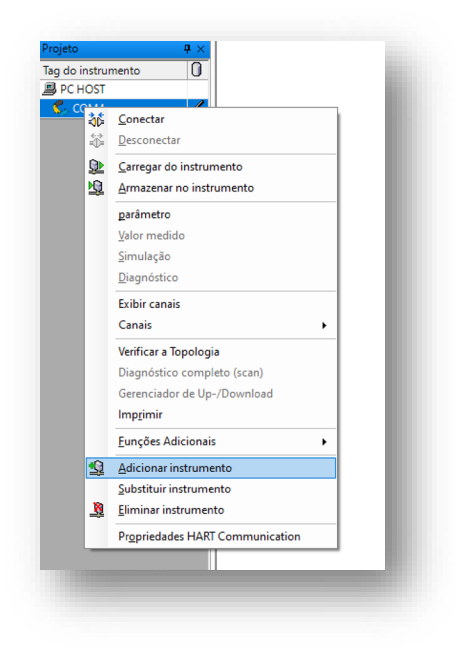

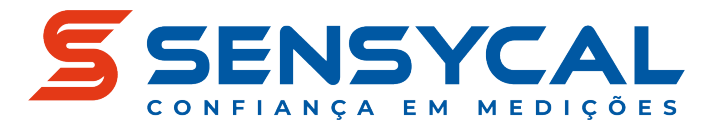

#### 4.9 Selecione o DTM do instrumento que você deseja configurar.

| EJA-NEAT-LP FDI2.0 HART DIN | Protocolo | Vendedor  | Pressau       | Versao do instrum | Versao FDI<br>2.0.0.0 |
|-----------------------------|-----------|-----------|---------------|-------------------|-----------------------|
| EJA-NEXT HART7 DTM          | HART      | YOKOGAWA  | not specified | 3.5.4.126 / 2010- | 1.2.0.0               |
| EJA-NEXT HART DTM           | HART      | YOKOGAWA  | not specified | 3.5.4.126 / 2010- | 1.2.0.0               |
| EJA-NEXT FDT2.0 HART7 DTM   | HART      | YOKOGAWA  | Pressão       | 5.1.0.1 /         | 2.0.0.0               |
| EJA-NEXT FDT2.0 HART DTM    | HART      | YOKOGAWA  | Pressão       | 5.1.0.1 /         | 2.0.0.0               |
| 🛿 DYF HART7 DTM             | HART      | YOKOGAWA  | not specified | 3.5.4.126 / 2010- | 1.2.0.0               |
| DT400 Wireless              | HART      | Smar      | not specified | 1.00 / 2012-12-0  | 1.2.0.0               |
| DT301                       | HART      | Smar      | not specified | 3.0 / 2007-03-01  | 1.2.0.0               |
| AXR HART7 DTM               | HART      | YOKOGAWA  | not specified | 3.5.4.126 / 2010- | 1.2.0.0               |
| 3051 V10.02                 | HART      | ROSEMOUNT | Pressão       | 1.4.181.1/2015-   | 1.2.0.0               |
| 248 V02.01                  | HART      | ROSEMOUNT | Temperatura   | 1.4.124.3/2006-   | 1.2.0.0               |

4.10 Um novo item irá aparecer sob o DTM da interface de comunicação na aba "Projetos". Esse item representa o DTM do instrumento.

| Projeto            | <b>4</b> ×   | 🤤 Parametrização              |                    | ∢ ⊳ > |
|--------------------|--------------|-------------------------------|--------------------|-------|
| Tag do instrumento | 0            | Communication Offline Paramet | ers                |       |
| PC HOST            |              | Tan                           |                    | i     |
| E COM4             |              |                               |                    |       |
| - 😔                | $\mathbf{>}$ | Poll addr                     | 0                  | 10    |
|                    |              | Dynamic Parameter Refresh     | after 10 sec 🗸 🗸   | i,    |
|                    |              | Static Parameter Refresh      | No Refresh 🗸       | i,    |
|                    |              | Refresh on Connect            | Refresh Data Set 🗸 | i     |
|                    |              |                               |                    |       |
|                    |              |                               |                    |       |

4.11 Com o instrumento ligado e conectado à interface de comunicação HART, e com a interface conectada ao computador, clique com o botão direito sob esse item e selecione "Conectar".

| Projeto        |               | <b>中</b> ×                       |   |
|----------------|---------------|----------------------------------|---|
| Tag do instrum | ento          | 0                                |   |
| 📕 PC HOST      |               |                                  |   |
| 📮 📞 сом4       |               | 1                                |   |
| 🤤              | 2.6           |                                  |   |
|                | - 10 k        | <u>C</u> onectar                 |   |
|                | $\Rightarrow$ | <u>D</u> esconectar              |   |
|                | <u>@</u>      | <u>C</u> arregar do instrumento  |   |
|                | <u>N</u>      | <u>A</u> rmazenar no instrumento |   |
|                |               | <u>p</u> arâmetro                | × |

4.12 Caso a conexão seja bem-sucedida, a árvore de configuração do instrumento será mostrada e você poderá configurar o instrumento.